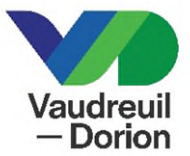

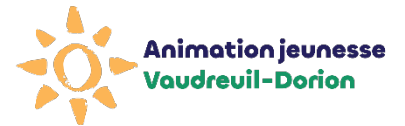

## **INSCRIPTIONS CAMPS 2025**

Veuillez noter qu'un compte, incluant tous les membres de la famille, doit avoir été créé au plus tard le 4 avril pour procéder à l'inscription en ligne dès le début des inscriptions.

Possibilité de compléter les informations requises concernant l'enfant dès le 31 mars 2025

Inscriptions Résidents de Vaudreuil-Dorion Dès le 7 avril 2025, 18 h

- > Un système de file d'attente est en place pour les inscriptions en ligne.
- Seul le paiement par carte de crédit (Visa ou Mastercard) est disponible pour l'inscription en ligne. Aucune carte débit/crédit n'est acceptée.
- Au besoin, dès le 7 avril 18 h à 21 h, et ensuite selon les heures d'ouverture du Service des loisirs et de la culture, il sera possible de communiquer avec le Service des loisirs et de la culture (450 455-3371) pour procéder à l'inscription. Aucune priorité d'inscription par téléphone, il se peut que toutes les lignes soient occupées.
- Aucune inscription possible le 8 avril entre 8 h et 12 h.

## Heures d'ouverture du Service des loisirs et de la culture

Lundi au vendredi 8 h 30 à 16 h 30

## Nous joindre

450 455-3371 loisirsculture@ville.vaudreuil-dorion.qc.ca

camps@ville.vaudreuil-dorion.qc.ca

## PROCÉDURE INSCRIPTION CAMPS DE JOUR 2025

- 1. Rendez-vous au <u>www.ville.vaudreuil-dorion.qc.ca</u>
- 2. Cliquez sur le bouton Inscription aux activités.

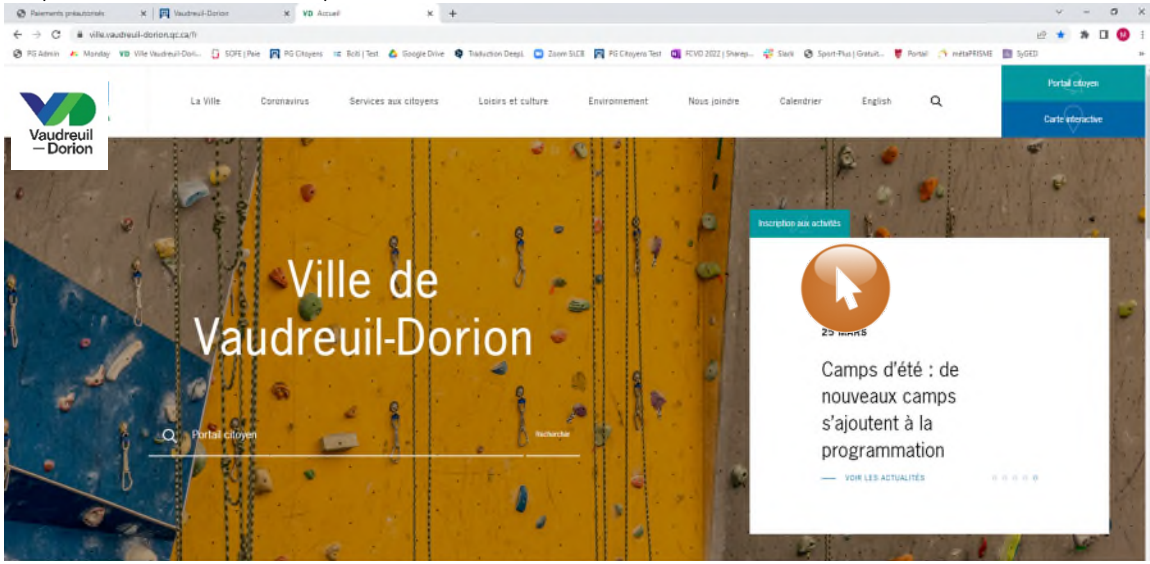

3. Entrez votre courriel et mot de passe. Cliquez sur la flèche grise pour confirmer.

|                       |                                                                                                    | Denter correctil | And the Salesce station |
|-----------------------|----------------------------------------------------------------------------------------------------|------------------|-------------------------|
| Vaudreuil<br>- Dorion |                                                                                                    |                  |                         |
|                       | Cover units                                                                                                    | 10.00            |                         |
|                       | Accueil                                                                                                    |                  |                         |
|                       | Biemeinue sur la plateforme d'escriptional                                                                                                    |                  |                         |
|                       | Flar Incarignate part AstimAtion Huntliss Vancestal - Coston wulder cliquer ICI.     Adjustmements     Star Incaring as a range thermotypes UV and Malays and Industry Status     Provide UNIX and Incore Coston and Industry Status     Provide UNIX and Incore Coston and Industry     Provide UNIX and Incore Coston and Industry     Provide UNIX and Incore Coston and Industry     Provide UNIX and Incore Coston and Industry |                  |                         |
|                       | 👐 (machtians en lippe unipuement ann, un anfinitese (pas de tablette su de taléphane), 👐                                                                                                    |                  |                         |
|                       | Hours 1 - Existing de compte                                                                                                    |                  |                         |
|                       | PROCIOURIS, Cristen de consta                                                                                                    |                  |                         |
|                       | <ul> <li>Interface without increases and some interface</li> </ul>                                                                                                    |                  |                         |
|                       | Étape 2 : Inscription aux activités                                                                                                    |                  |                         |
|                       | NATATION 2022                                                                                                    |                  |                         |
|                       | SESSION À VENIR - HIVER 7023<br>Line : Rische interineure de la Cité-deu-Jeanes                                                                                                    |                  |                         |
|                       |                                                                                                    |                  |                         |
|                       |                                                                                                    |                  |                         |
|                       |                                                                                                    |                  |                         |

4. Cliquez sur l'onglet vert **Activités**.

5. Les principales informations concernant l'inscription sont indiquées. Cliquez sur l'onglet vert **S'inscrire**.

| Accuell                                                                                        | Créer un con |
|------------------------------------------------------------------------------------------------|--------------|
| Activités                                                                                      | Stingarity   |
| *** Inscriptions en ligne uniquement avec un ordinateur (pas de tablette ou de téléphone). *** | Sinscille    |
| Pour les camps de jour ANIMATION JEUNESSE VAUDREUIL-DORION, veuillez cliquer ICI.              | Catalogue    |
| Pour s'inscrire aux camps thématiques L'Air en fête, cliquez sur le bouton S'inscrire.         |              |
| Étape 1 : Création de compte                                                                   |              |
| PROCÉDURES - Création de compte                                                                |              |
| Étape 2 : Inscription aux activités                                                            |              |
| NATATION 2022                                                                                  |              |
| SESSION À VENIR - HIVER 2023                                                                   |              |
| Linux Dission intériouse de la Cité des teuros                                                 |              |

6. Vous serez redirigé vers la file d'attente. Vous pourrez voir le décompte diminuer, au fur et à mesure que les gens quitteront la plateforme d'inscriptions. Veuillez rester connecté afin de conserver votre priorité.

| -  |                                                                                                    |
|----|----------------------------------------------------------------------------------------------------|
|    | Réessayer                                                                                                    |
| X  | Veuillez prendre note que les inscriptions des ACTIVITÉS DES LOISIRS débutent le 9 janvier à 12 h30.<br>***AVIS: SVP UTILISER UN ORDINATEUR POUR LES INSCRIPTIONS. PAS COMPATIBLE AVEC IPAD,<br>TABLETTES, CELLULAIRES.*** |
|    | À cet effet, le système sera accessible pour les inscriptions en ligne à compter de 12h30 seulement. De plus, veuillez patienter si<br>vous êtes mis sur la file d'attente afin de garder votre priorité.                  |
| // | Si vous avez besoin d'assistance veuillez nous contacter au 450-455-3371. Nous sommes disponibles à compter de 12h30.<br>Merci de votre collaboration.                                                                     |
|    |                                                                                                    |
|    | Please take note that the RECREATION ACTIVITIES registration begins on JANUARY 9 at 12:30.<br>***NOTICE: PLEASE USE A-COMPUTER FOR REGISTRATIONS. NOT COMPATIBLE WITH IPAD, TABLETS,<br>CELL PHONES.***/                   |
|    | Therefore, the system will be accessible as of 12:30 only. Also, please be patient if you are placed in a waiting queue to keep your priority.                                                                             |
|    | If you need assistance, please contact us at 450-455-3371. We are available as of 12:30.<br>Thank you for your cooperation.                                                                                                |
|    | Réessayer                                                                                                    |

7. Lorsque vous procédez à l'inscription, sélectionnez une première personne à inscrire au camp de jour.

| Vaudreuil<br>- Dorion |                                                      |                           |
|-----------------------|------------------------------------------------------|---------------------------|
| <b>EN</b> ALS         |                                                      | A State                   |
| MANY 22 125           | Mon profi                                            |                           |
|                       | AccésCité-Loisirs     Calendrier                     |                           |
|                       | Accueil Mon compte de loisirs Activités  Abonnements |                           |
|                       | 1 Qui voulez-vous inscrire ?                         |                           |
|                       |                                                      | Annuler cette inscription |

8. Ensuite, choisissez la 1<sup>re</sup> semaine souhaitée. Veuillez noter que l'offre des camps est différente d'une semaine à l'autre.

| Mon profil                    | Types d'activités           | Activités                            | Niveau |    |
|-------------------------------|-----------------------------|--------------------------------------|--------|----|
| AccèsCité-Loisirs             | Camp théâtre                | 2-3. Du 4 au 15 juillet<br>2022      |        |    |
| Accueil Mon profil A          | Camp théâtre                | 4-5. Du 18 au 29 juillet<br>2022     |        | es |
|                               | Semaine 1                   | 1. Du 27 juin au 1er juillet<br>2022 |        |    |
|                               | Semaine 2                   | 2. Du 4 au 8 juillet 2022            |        |    |
| Qui voulez-vous inse          | Semaine 3                   | 3. Du 11 au 15 juillet               |        |    |
| 2 À quelle activité ?         | Sélectionnez une a          | octivité                             |        |    |
| Afficher toutes les activités | disponibles pour toutes les | s catégories d'âge                   |        |    |
|                               |                             |                                      |        |    |

9. Cliquez ensuite sur le type de camp souhaité :

| Afficher toutes les activités disponibles pour toutes les catégories d'âge         | réservés<br>Service | réservés aux citoyens ayant déjà communiqué ave<br>Service des loisirs et de la culture. |           |  |  |  |
|------------------------------------------------------------------------------------|---------------------|------------------------------------------------------------------------------------------|-----------|--|--|--|
| 3) Sélectionnez le groupe dans lequel vous voulez inscrire                         |                     |                                                                                          |           |  |  |  |
| Groupes                                                                            | Sessions            | Disponibilité                                                                            | Prix      |  |  |  |
| 2. Du 4 au 8 juillet 2022,   S2   Accompagnement   Harwood                         | Été 2022            | Ouvert                                                                                   | 100.00 \$ |  |  |  |
| 2. Du 4 au 8 juillet 2022,   S2   Accompagnement   Hymne-au-Printemps              | Été 2022            | Ouvert                                                                                   | 100.00 \$ |  |  |  |
| > 2. Du 4 au 8 juillet 2022,   S2   Camp environnement   Harwood                   | Été 2022            | Ouvert                                                                                   | 100.00 \$ |  |  |  |
| 2. Du 4 au 8 juillet 2022,   S2   Camp régulier   Harwood                          | Été 2022            | Ouvert                                                                                   | 100.00 \$ |  |  |  |
| 2. Du 4 au 8 juillet 2022,   S2   Camp régulier   Hymne-au-Printemps               | Été 2022            | Ouvert                                                                                   | 100.00 \$ |  |  |  |
| 2. Du 4 au 8 juillet 2022,   S2   Camp régulier   Saint-Michel                     | Été 2022            | Ouvert                                                                                   | 100.00 \$ |  |  |  |
| 2. Du 4 au 8 juillet 2022,   S2   Camp Sportif   Dek hockey   Brind'Amour          | Été 2022            | Ouvert                                                                                   | 167.00 \$ |  |  |  |
| 2. Du 4 au 8 juillet 2022,   S2   Camp Sportif   Escalade   Hymne-au-Printemps     | Été 2022            | Ouvert                                                                                   | 167.00 \$ |  |  |  |
| 2. Du 4 au 8 juillet 2022,   S2   Camp Sportif   Planche à roulettes   Brind'Amour | Été 2022            | Ouvert                                                                                   | 167.00 \$ |  |  |  |
| 2. Du 4 au 8 juillet 2022,   S2   Camp Sportif   Sportmania   Brind'Amour          | Été 2022            | Ouvert                                                                                   | 167.00 \$ |  |  |  |
| 2. Du 4 au 8 juillet 2022,   S2   Camp Sportif   Tennis   Saint-Michel             | Été 2022            | Ouvert                                                                                   | 167.00 \$ |  |  |  |
| 2. Du 4 au 8 juillet 2022,   S2   Camp Sportif   Volleyball de plage   Aréna       | Été 2022            | Ouvert                                                                                   | 167.00 \$ |  |  |  |
| 2. Du 4 au 8 juillet 2022,   S2   Service de garde   Brind'Amour                   | Été 2022            | Ouvert                                                                                   | 35.00 \$  |  |  |  |
| 2. Du 4 au 8 juillet 2022,   S2   Service de garde   Harwood                       | Été 2022            | Ouvert                                                                                   | 35.00 \$  |  |  |  |
| 2. Du 4 au 8 juillet 2022,   S2   Service de garde   Hymne-au-Printemps            | Été 2022            | Ouvert                                                                                   | 35.00 \$  |  |  |  |
| 2. Du 4 au 8 juillet 2022,   S2   Service de garde   Saint-Michel                  | Été 2022            | Ouvert                                                                                   | 35.00 \$  |  |  |  |

Annuler cette inscription

10. Tous les détails seront ensuite affichés :

S'il est indiqué Complet, c'est qu'aucune place n'est disponible. Si tel est le cas, il est impossible de s'inscrire à cette activité.

|                                                                                                    |                                                                                                    | Sessions                                                                                                    | Disponibilité                                                                                                    | Prix                                                                             |                     |
|----------------------------------------------------------------------------------------------------|----------------------------------------------------------------------------------------------------|----------------------------------------------------------------------------------------------------|----------------------------------------------------------------------------------------------------|----------------------------------------------------------------------------------|---------------------|
| 2. Du 4 au 8 juill                                                                                                    | let 2022,   S2   Accompagnement   Harwood                                                                                                    | Été 2022                                                                                                    | Ouvert                                                                                                    | 100.00 \$                                                                        |                     |
| 2. Du 4 au 8 juill                                                                                                    | let 2022,   S2   Accompagnement   Hymne-au-Printemps                                                                                                    | Été 2022                                                                                                    | Ouvert                                                                                                    | 100.00 \$                                                                        |                     |
| 2. Du 4 au 8 juill                                                                                                    | let 2022,   S2   Camp environnement   Harwood                                                                                                    | Été 2022                                                                                                    | Ouvert                                                                                                    | 100.00 \$                                                                        |                     |
| 2. Du 4 au 8 juill                                                                                                    | let 2022,   S2   Camp régulier   Harwood                                                                                                    | Été 2022                                                                                                    | Ouvert                                                                                                    | 100.00 \$                                                                        |                     |
| payer en trois ver<br>l'inscription, en lig                                                                                                    | rsements pour les achats de 100 \$ et plus (40 % à l'inscription, 30 % le 20 mai,<br>gne, jusqu'à 18 h le mardi précédant la semaine de camp si des places sont enc                                                                                                    | 30 % le 20 juin). Il est pos<br>core disponibles.    Pour le                                                                                                    | ssible de procée<br>es groupes de 5                                                                                                   | der à<br>5 à 12 ans,                                                             |                     |
| une activité spéc<br>l'extérieur du site<br>la fin mai.    Annu<br>présentation d'un<br>semaines). Pour<br>Age -                                                                            | iale aura lieu chaque semaine sur chacun des sites de camp ou dans des parcs<br>aura lieu chaque semaine. Le transport se fera en autobus. Le calendrier des a<br>ilation et remboursement : Des frais d'administration de 10 % seront exigés pour<br>n billet médical ou pour raison médicale liée à la covid-19. Remboursement par o<br>information : https://www.ville.vaudreuil-dorion.qc.ca/fr/loisirs-et-culture/activites<br>5 à 12 ans                                                                                                    | <ul> <li>à proximité. Pour le Club<br/>activités spéciales et de so<br/>r toute annulation à partir<br/>chèque uniquement (prév<br/>et-evenements/camps-d</li> </ul>                                         | Ados, une sort<br>orties sera publ<br>du 27 juin, sau<br>oir un délai de :<br>-ete                                                    | tie à<br>icisé d'ici<br>f sur<br>3 à 4                                           |                     |
| une activité spéc<br>l'extérieur du site<br>la fin mai.    Annu<br>présentation d'un<br>semaines). Pour<br>Âge :<br>Lieu :                                                                  | iale aura lieu chaque semaine sur chacun des sites de camp ou dans des parcs<br>e aura lieu chaque semaine. Le transport se fera en autobus. Le calendrier des a<br>ulation et remboursement : Des frais d'administration de 10 % seront exigés pour<br>n billet médical ou pour raison médicale liée à la covid-19. Remboursement par o<br>information : https://www.ville.vaudreuil-dorion.qc.ca/fr/loisirs-et-culture/activites<br>5 à 12 ans<br>Harwood (HWD)                                                                                                    | à proximité. Pour le Club<br>activités spéciales et de so<br>r toute annulation à partir<br>chèque uniquement (prév<br>-et-evenements/camps-d<br>Tarif hebdomada                                             | o Ados, une sort<br>orties sera publ<br>du 27 juin, sau<br>oir un délai de :<br>-ete<br>aire. Lorsqu                                  | tie à<br>icisé d'ici<br>f sur<br>3 à 4<br>ue tous les                            | s meml              |
| une activité spéc<br>l'extérieur du site<br>la fin mai.    Annu<br>présentation d'un<br>semaines). Pour<br>Âge :<br>Lieu :<br>Horaire :                                                     | iale aura lieu chaque semaine sur chacun des sites de camp ou dans des parcs<br>e aura lieu chaque semaine. Le transport se fera en autobus. Le calendrier des a<br>ulation et remboursement : Des frais d'administration de 10 % seront exigés pour<br>b billet médical ou pour raison médicale liée à la covid-19. Remboursement par o<br>information : https://www.ville.vaudreuil-dorion.qc.ca/fr/loisirs-et-culture/activites<br>5 à 12 ans<br>Harwood (HWD)<br>Du 2022-07-04 au 2022-07-08: Lundi au vendredi 09:00 - 16:00                                                                                                    | à proximité. Pour le Club<br>activités spéciales et de so<br>r toute annulation à partir<br>chèque uniquement (prév<br>-et-evenements/camps-d<br>Tarif hebdomada<br>de la famille sero<br>se feront dans le  | a Ados, une sort<br>orties sera publ<br>du 27 juin, sau<br>oir un délai de s<br>-ete<br>aire. Lorsqu<br>ont inscrits,<br>e panier d'a | tie à<br>icisé d'ici<br>f sur<br>3 à 4<br>ue tous les<br>, les calcul<br>ichat.  | s memb<br>s de rai  |
| une activité spéc<br>l'extérieur du site<br>la fin mai.    Annu<br>présentation d'un<br>semaines). Pour<br>Âge :<br>Lieu :<br>Horaire :<br>Vous profitez a                                  | iale aura lieu chaque semaine sur chacun des sites de camp ou dans des parcs<br>e aura lieu chaque semaine. Le transport se fera en autobus. Le calendrier des a<br>alation et remboursement : Des frais d'administration de 10 % seront exigés pour<br>billet médical ou pour raison médicale liée à la covid-19. Remboursement par o<br>information : https://www.ville.vaudreuil-dorion.qc.ca/ft/loisirs-et-culture/activites<br>5 à 12 ans<br>Harwood (HWD)<br>Du 2022-07-04 au 2022-07-08: Lundi au vendredi 09:00 - 16:00<br>Contuellement d'un <b>Abonnement personnel</b> pour : <b>Carte de citoyen</b>                                                                                                    | à proximité. Pour le Club<br>activités spéciales et de sc<br>r toute annulation à partir<br>chèque uniquement (prév<br>-et-evenements/camps-d<br>Tarif hebdomada<br>de la famille serc<br>se feront dans le  | a Ados, une sort<br>orties sera publ<br>du 27 juin, sau<br>oir un délai de :<br>-ete<br>aire. Lorsqu<br>ont inscrits,<br>e panier d'a | tie à<br>icisé d'ici<br>f sur<br>3 à 4<br>ue tous les<br>, les calcul<br>ichat.  | s memb<br>is de rai |
| une activité spéc<br>l'extérieur du site<br>la fin mai.    Annu<br>présentation d'un<br>semaines). Pour<br>Âge :<br>Lieu :<br>Horaire :<br>Vous profitez a<br>Votre abonnem                 | iale aura lieu chaque semaine sur chacun des sites de camp ou dans des parcs<br>a ura lieu chaque semaine. Le transport se fera en autobus. Le calendrier des a<br>lation et remboursement : Des frais d'administration de 10 % seront exigés pour<br>n billet médical ou pour raison médicale liée à la covid-19. Remboursement par o<br>information : https://www.ville.vaudreuil-dorion.qc.ca/fr/loisirs-et-culture/activites<br>5 à 12 ans<br>Harwood (HWD)<br>Du 2022-07-04 au 2022-07-08: Lundi au vendredi 09:00 - 16:00<br>exctuellement d'un <b>Abonnement personnel</b> pour : <b>Carte de citoyen</b><br>nent prend fin le 2023-04-30                                                                                     | à proximité. Pour le Club<br>activités spéciales et de sr<br>r toute annulation à partir<br>chèque uniquement (prév<br>-et-evenements/camps-d<br>Tarif hebdomada<br>de la famille serce<br>se feront dans le | Ados, une sort<br>orties sera publ<br>du 27 juin, sau<br>oir un délai de :<br>-ete<br>aire. Lorsqu<br>ont inscrits,<br>e panier d'a   | tie à<br>icisé d'ici<br>f sur<br>3 à 4<br>ue tous les<br>, les calcul<br>icchat. | s memb<br>s de rai  |
| une activité spéc<br>l'extérieur du site<br>la fin mai.    Annu<br>présentation d'un<br>semaines). Pour<br>Âge :<br>Lieu :<br>Horaire :<br>Vous profitez a<br>Votre abonnem<br>Cet abonneme | iale aura lieu chaque semaine sur chacun des sites de camp ou dans des parcs<br>e aura lieu chaque semaine. Le transport se fera en autobus. Le calendrier des a<br>ulation et remboursement : Des frais d'administration de 10 % seront exigés pour<br>billet médical ou pour raison médicale liée à la covid-19. Remboursement par o<br>information : https://www.vlle.vaudreuil-dorion.qc.ca/ft/loisirs-et-culture/activites<br>5 à 12 ans<br>Harwood (HWD)<br>Du 2022-07-04 au 2022-07-08: Lundi au vendredi 09:00 - 16:00<br>exctuellement d'un <b>Abonnement personnel</b> pour : <b>Carte de citoyen</b><br>nent prend fin le 2023-04-30<br>ant est valide pour toute la durée de l'activité <b>2. Du 4 au 8 juillet 2022</b> | à proximité. Pour le Club<br>activités spéciales et de sr<br>r toute annulation à partir<br>chèque uniquement (prév<br>-et-evenements/camps-d<br>Tarif hebdomada<br>de la famille serc<br>se feront dans le  | a Ados, une sort<br>orties sera publ<br>du 27 juin, sau<br>oir un délai de :<br>-ete<br>aire. Lorsqu<br>ont inscrits,<br>panier d'a   | tie à<br>icisé d'ici<br>f sur<br>3 à 4<br>ue tous les<br>, les calcul<br>ichat.  | s memt<br>s de rat  |

11. Confirmer ensuite l'inscription pour la semaine sélectionnée.

12. L'achat sera maintenant ajouté à votre panier d'achats. Un minuteur apparaîtra à l'écran.

| TEST |                                                                                                    | Parier dachat<br>1 atto:e<br>45500 s<br>Bigmail.com   Déconnexion (E |
|------|----------------------------------------------------------------------------------------------------|----------------------------------------------------------------------|
|      | O AccèsCité-Loisirs O Calendrier                                                                                                    |                                                                      |
|      | Accuel Mon comple de loisis Activités Activité |                                                                      |
|      | <ul> <li>Qui voulež-vous inscrire ? Énk ▼</li> </ul>                                                                                                    |                                                                      |
|      | A quelle activité ?     Camp de jour - École de l'Hymne-au-Printemps (HAP)     Aftour toutes les activités atsponibles pour toutes ses activités atsponibles pour toutes ses activités atsponibles pour toutes ses activités atsponibles pour toutes ses activités atsponibles pour toutes ses activités atsponibles pour toutes ses activités atsponibles pour toutes ses activités atsponibles pour toutes ses activités atsponibles pour toutes ses activités atsponibles pour toutes ses activités atsponibles pour toutes ses activités atsponibles pour des activités atsponibles pour des activités atsponibles pour ses activités atsponibles pour des activités atsponibles pour ses activités atsponibles pour ses activités atsponibles pour ses activités atsponibles pour ses activités atsponibles pour ses activités atsponibles pour ses activités auxiliantes auxiliantes pour ses activités atsponibles pour ses activités atsponibles pour ses activités atsponibles pour ses activités atsponibles pour ses activités atsponibles pour ses activités atsponibles pour ses activités attribués attribu      |                                                                      |
|      | 3 Selectionnez le groupe dans lequel vous voulez inscrire Érik                                                                                                    |                                                                      |
|      | Oroupes         Sessions         Disponibilité         Prix           - Camp de jour - Ecole de l'Hymne-au-Printemps (HAP), - Semaines 1 & 7 - Aventuriers 1         Été 2018         Ouvert         0.005                                                                                                    |                                                                      |
|      | Enfants ayant terminé la maternelle en juin 2018. Nouveautél Aventuriers 1 offert aux enfants ayant terminé la maternelle 4 ans, preuve à nous<br>fournir avant le début des inscriptions. Veuillez vérifier la disponibilité de chaque semaine.                                                                                                    |                                                                      |

13. Vous devez ensuite sélectionner les autres semaines désirées pour l'enfant et les ajouter au panier (étapes 9 à 12).

\* L'inscription au service de garde peut se faire dès l'inscription générale au camp ou à chaque semaine durant l'été.

- 14. Pour inscrire une nouvelle personne, refaire les étapes 8 à 12.
- 15. Lorsque toutes les inscriptions sont complétées, veuillez cliquer sur le Panier d'achat (en haut à droite de l'écran).
- 16. Un résumé de vos achats apparaîtra à l'écran. Les rabais applicables seront calculés

automatiquement. Si tout est beau, cliquez sur + Passer à la caisse.

|            | <b>O</b> A | ccès | Cité-Loisir             | s 🚺 Cale                    | endrier               |                         |               |             |                  |                | -          |
|------------|------------|------|-------------------------|-----------------------------|-----------------------|-------------------------|---------------|-------------|------------------|----------------|------------|
|            | Accueil    | Mo   | on profil               | Activités 🔻                 | Abonnements <b>•</b>  | Produits / Billetterie  | Réservations  | Mes organ   | nisations        |                |            |
|            |            |      |                         |                             |                       |                         | ll vous re    | ste 24 mn:2 | 8 s pour fin     | aliser votre t | ransaction |
|            | Quanti     | té   | Article                 |                             |                       |                         |               |             | Prix             | Escompte       | Montant    |
|            | Annuler    | 1    | Enfant - :              | 2. Du 4 au 8 j              | uillet 2022,   S2   C | amp régulier   Harwood  |               | Modifier    | 100.00 \$        |                | 100.00 \$  |
|            | Annuler    | 1    | Enfant - 3<br>au-Printe | 3. Du 11 au 1<br>mps        | 5 juillet 2022,   S3  | Camp Sportif   Escalad  | le   Hymne-   | Modifier    | 167.00 \$        |                | 167.00 \$  |
|            | Annuler    | 1    | Enfant - :              | 2. Du 4 au 8 j              | uillet 2022,   S2   S | ervice de garde   Harwo | od            | Modifier    | 35.00 \$         |                | 35.00 \$   |
|            | 1          |      |                         |                             |                       |                         |               |             |                  | Sous-Total     | 302.00 \$  |
|            |            |      |                         |                             |                       |                         |               |             |                  | tps (5.000%)   | 0.00 \$    |
| acariation | àuna ca    |      | no do co                | ma aliau                    |                       |                         |               |             |                  | tvq (9.975%)   | 0.00 \$    |
| scription  | a une se   | mai  | ne de ca                | mp, cliqu                   | er sur Annuler.       |                         |               |             |                  | Total          | 302.00 \$  |
|            |            |      |                         | + Acheter d'au<br>abonnemer | utres                 | + Acheter d'autres p    | roduits       | + Ajouter   | r d'autres activ | vités          |            |
|            |            |      |                         |                             |                       | + Passer à la cai       | sse           |             |                  |                |            |
|            |            |      |                         |                             |                       | Po                      | our ajouter u | ine inscrip | tion, cliqu      | er sur + Ajo   | outer d'au |

Lorsque cette étape est complétée, les places de vos enfants sont maintenant assurées. Assurez-vous de compléter les informations demandées (étape 18).

17. Si vous n'avez pas complété les informations, répondez aux questions pour chaque personne à inscrire. Lorsque tout est complété, cliquez sur Mettre à jour le profil et passer à la caisse.

| Address In an dealer Marcoland |   |                      |
|--------------------------------|---|----------------------|
| videos, le portrait ou l'image |   |                      |
| visuellement photographies     |   |                      |
| pe mon emant pour des mis      |   |                      |
| specinques à anisation et de   |   |                      |
| publication dans des           |   |                      |
| Alestrenisues livres           |   |                      |
| déclimite deserves,            |   |                      |
| corporatifa outila da          |   |                      |
| promotion roution bullation    |   |                      |
| promotion, revues, builetins,  |   |                      |
| site web, page Facebook et     |   |                      |
| autres aucuments de meme       |   |                      |
| nature, et ce, d'année en      |   |                      |
| annee, uans un caure           |   |                      |
| professionner.                 |   |                      |
| ou                             | • |                      |
| 13 Autorisation 1ers soins     |   |                      |
| AJVD *                         |   |                      |
| Oui                            | ~ |                      |
| CAMPS SPORTIES                 |   |                      |
| SEULEMENT : Je suis            |   |                      |
| conscient des risques          |   |                      |
| encourus en inscrivant mon     |   |                      |
| enfant à un camp sportif       |   |                      |
| Oui                            | ~ |                      |
| Numéro d'assurance maladie     |   |                      |
| (NAM) de l'enfant *            |   |                      |
| TESE 1055 2508                 |   |                      |
|                                |   |                      |
|                                |   | Mettre à jour le pro |
|                                |   | passer a la caiss    |
|                                |   |                      |
|                                |   |                      |

18. Un récapitulatif monétaire de la commande sera présenté. Si tout est véridique, cochez le mode de paiement (en totalité ou paiement préautorisé) et cliquez sur Payer en ligne.

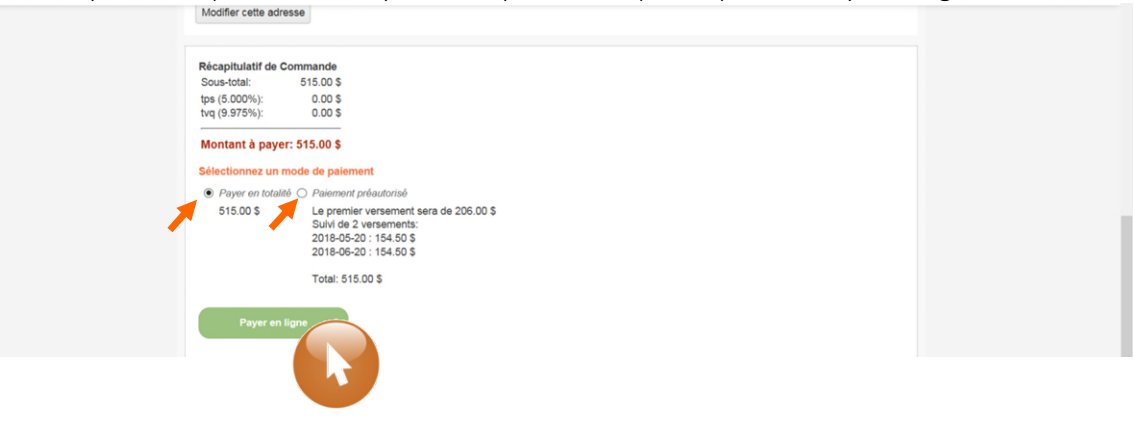

19. Entrez vos informations de la carte de crédit et cliquez sur Payer pour compléter

| l'inscription. | Formulaire de paiement sécurisé                                                                                           |           |  |  |  |  |  |
|----------------|----------------------------------------------------------------------------------------------------|-----------|--|--|--|--|--|
|                | Le paiement sera fait à :                                                                                                 |           |  |  |  |  |  |
|                | VILLE DE VAUDREUIL DORION                                                                                                 |           |  |  |  |  |  |
|                | Montant total : 82                                                                                                    | DO \$ CAD |  |  |  |  |  |
|                | Numéro de la carte de crédit :<br>Date d'explation :/ (2017 V)<br>Adresse électronique :<br>(continuation de transaction) |           |  |  |  |  |  |
|                | II vous reste 14:17 pour effectuer votre paiement. Payer Annuker                                                          |           |  |  |  |  |  |
|                | La solution de C                                                                                                    |           |  |  |  |  |  |

Félicitations, votre inscription est maintenant terminée. Les activités sélectionnées sont maintenant ajoutées à votre calendrier.

Lorsque tout est complété, cliquez sur **Déconnexion**.